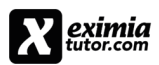

# **OPAS Canvaskäyttäjille**

## Eximiatutor Al-arviointityökalun integrointi Canvas opetusalustaan Versio 2/2025

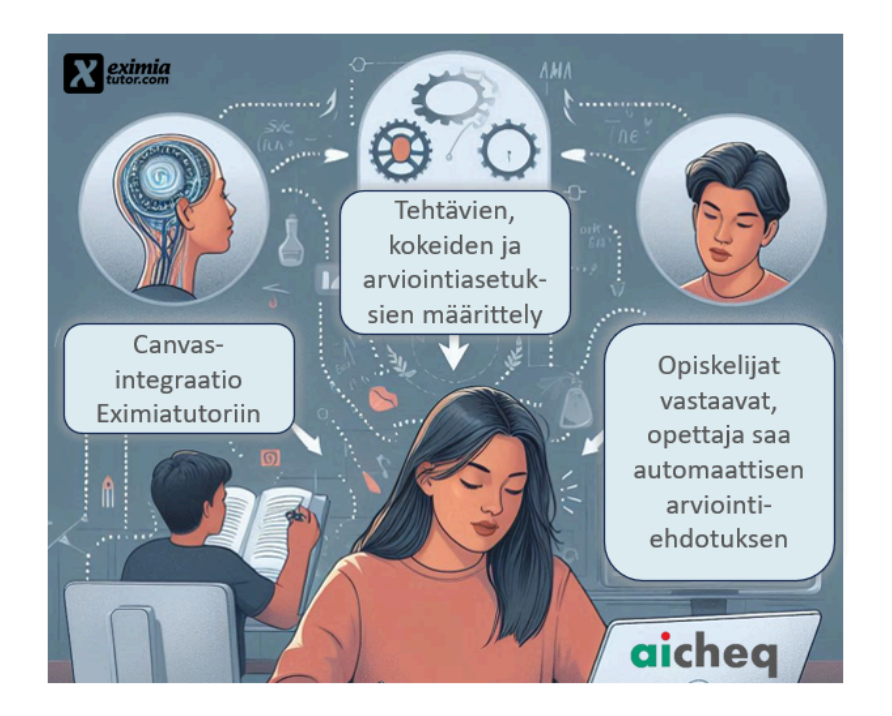

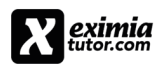

## Opas Canvas LMS:n automaattisen tehtävän arviointityökalun käyttö

| Johdanto                                                                   | 1  |
|----------------------------------------------------------------------------|----|
| Eximia Teacher Toolsin rajapintaintegraatio                                | 1  |
| Al-arvioinnin, tehtävien ja kokeiden käyttöönoton päävaiheet tiivistettynä | 2  |
| Tehtävän ja kokeen laatimisprosessin eteneminen (Vaiheet 1-2)              | 3  |
| Tehtävän laatiminen Eximiatutor Teacher Toolsissa                          | 3  |
| Tehtävätietojen muokkaus Canvasissa                                        | 7  |
| Opiskelijoiden vastaaminen (vaihe 3)                                       | 10 |
| Tulosten AI- ja OPE- arviointi (vaihe 4)                                   | 12 |
| Tulokset opiskelijoille heti (vaihe 5)                                     | 14 |

### Johdanto

Tarkoituksena opastaa, miten tekoälyarviointi otetaan käyttöön. Tekoälyarviointitoiminto pitää integroida Eximiatutorista Canvasiin. Opettaja voi tehdä itse integraation, joka on kurssikohtainen. Tämän jälkeen voidaan aloittaa tehtävien ja kokeiden laatiminen ja tekoälyarviointia varten tarvittavat asetukset. Tehtävät kertyvät ja säilyvät tallennettuna, opettaja voi muokata helposti tehtäviä ja kehittää niitä koko ajan.

#### Eximia Teacher Toolsin rajapintaintegraatio

Integraatio otetaan käyttöön kurssikohtaisesti. Opettaja voi tehdä sen itse tai se voidaan hoitaa keskitetysti ylläpidon kautta. Tässä käsitellään kurssikohtaista integraatiota.

Valitse opettajatilassa (aloitustila) asetukset (vasemmalla alhaalla).

#### Valitse ylävalikosta Sovellukset.

| Kurssin tiedot | Osiot   | Navigaatio | <u>Sovellukset</u> | Ominaisuuden asetukset | Integraatiot |                               |
|----------------|---------|------------|--------------------|------------------------|--------------|-------------------------------|
| Ulkoiset s     | sovell  | ukset      |                    |                        |              | Näytä sovelluksen määritykset |
| Sen jälkee     | n klikk | aa: Näytä  | ä sovellul         | ksen määritykset       |              |                               |

Saat ulkoisten sovelluksien luettelonäkymän. Yläreunaan ilmestyy purppura +Sovellus, klikkaa sitä.

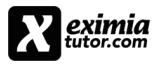

# aicheq

| Kurs                                   | sin tiedot                                    | Osiot                                              | Navigaatio                                                | Sovellukset                                           | Ominaisuuden asetukset                       | Integraatiot                                                    |                         |
|----------------------------------------|-----------------------------------------------|----------------------------------------------------|-----------------------------------------------------------|-------------------------------------------------------|----------------------------------------------|-----------------------------------------------------------------|-------------------------|
| Ulk                                    | oiset s                                       | ovellu                                             | ukset                                                     |                                                       |                                              | + Sovellus Tarkastele so                                        | velluskeskusta          |
| Sovellu<br>ne kurs<br><u>Katso j</u> e | kset ovat he<br>simoduuleih<br>pitakin LTI-ty | Ippo tapa li<br>in ja luoda<br><u>yökaluja, jo</u> | isätä uusia omin<br>arviointityökalu<br>atka toimivat hie | aisuuksia Canva<br>illa tehtäviä.<br>nosti Canvasin k | siin. Niitä voidaan lisätä yksittä<br>anssa. | äisille kursseille tai kaikille tilin kursseille. Kun ne on mää | ritetty, voit linkittää |
| <br>                                   | Nimi                                          |                                                    |                                                           |                                                       |                                              |                                                                 |                         |
| ₿                                      | Admin Ana                                     | alytics                                            |                                                           |                                                       |                                              |                                                                 |                         |
| ₿                                      | Attendance                                    | e                                                  |                                                           |                                                       |                                              |                                                                 |                         |
|                                        |                                               |                                                    |                                                           |                                                       |                                              |                                                                 |                         |

Esiin tulee ikkuna, jossa on valitse konfiguroinnin tyyppi: *Asiakkaan tunnuksen perusteella (Customer ID)*. Tämän jälkeen anna saamasi integraatiotunnus kohtaan Asiakkaan tunnus (yleensä numerosarja). Lopuksi paina Lähetä (purppura painike). Tämän jälkeen LTI-integraatio on toteutettu.

| Lisää sovellus                                                                                                  | ×               |
|----------------------------------------------------------------------------------------------------|-----------------|
| Konfiguroinnin tyyppi<br>Asiakkaan tunnuksen perusteella                                                        | ~               |
| Asiakkaan tunnus *                                                                                              |                 |
| Xxxxxxxxxxxxxxxxxxxxxxxxxxxxxxxxxxxxxx                                                                          | \$ <del>2</del> |
| Jos haluat hankkia asiakkaan tunnuksen, tilin pääkäyttäjän täytyy luoda LTI-kehittäjän avain.<br>Peruuta Lähetä |                 |

Nyt voit aloittaa tehtävien laatimisen ja sen jälkeen saat käyttöösi opettajan automaattisen Al-arvioinnin (Eximiatutor Teacher Tools).

## Al-arvioinnin, tehtävien ja kokeiden käyttöönoton päävaiheet tiivistettynä

Yksinkertaistaen vaiheet on kuvattu alla olevassa kuviossa. API rajapinnan kautta toteutetaan tehtävien/koekisen laadinta ja tulosten arviointi, jossa edellytetään opettajan aktiivista roolia merkata annettu tarkastusehdotus hyväksytyksi tai muokata pisteytystä ja sen jälkeen merkatata hyväksytyksi.

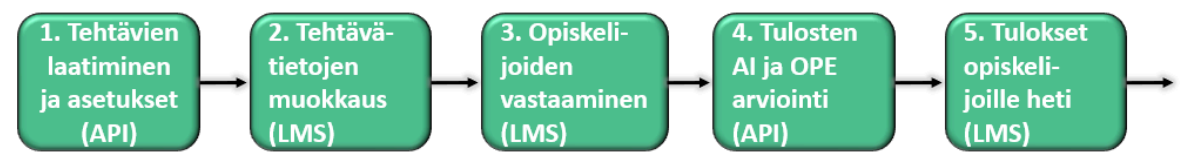

•API (Application Programming Interface): Ohjelmointirajapinta, jonka avulla eri järjestelmät voivat kommunikoida keskenään. Tässä tapauksessa API:n avulla tehtävät luodaan ja arvioidaan.
•LMS (Learning Management System): Oppimisenhallintajärjestelmä, jossa tehtävät ovat saatavilla opiskelijoille ja jossa he vastaavat niihin. LMS näyttää myös tulokset opiskelijoille.

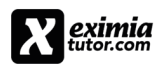

Tehtävän ja kokeen laatimisprosessin eteneminen (Vaiheet 1-2)

Tehtävän laatiminen Eximiatutor Teacher Toolsissa

Avaa kurssi, jolle laadit koetta tai tehtäviä. Tarvittaessa voit luoda moduulin. Klikkaa tämän jälkeen (1). Asetukset (oikealla alhaalla) ja sen jälkeen (2). Eximiatutor Teacher Tool.

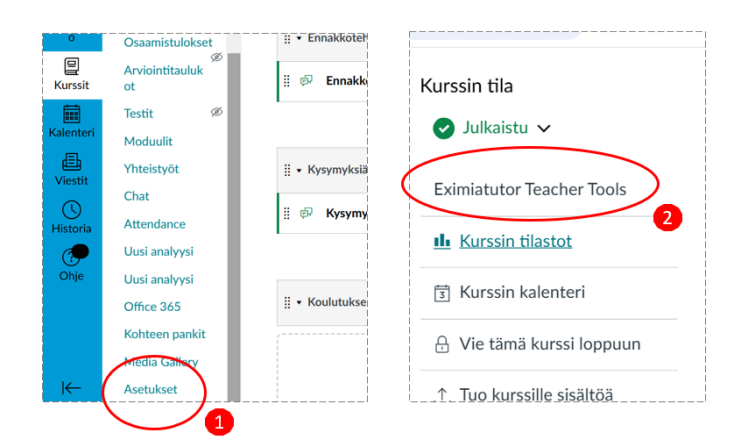

Klikkaa avautuvasta näytöstä (3). arvioinnin asetukset.

| AI > Eximiatut | tor Teacher Tools                |
|----------------|----------------------------------|
| sivu           | ✿ Ylläpito   淡 Kirjaudu ulos     |
| kset Ø         |                                  |
| ăt             | Tervetuloa vlläpitoon            |
| telut          |                                  |
| nat            |                                  |
| t              |                                  |
|                | Arvioinnit Arviointien asetukset |
| ot             | 3                                |

Tämän jälkeen saavut Arviointien hallintatilaan (Tämä on koetehtävien, kokeiden ja koeasetuksien hallintatila). Klikkaa (4). Hallitse tehtäviä.

|   | Arviointien hallinta               |   |              | 1 |
|---|------------------------------------|---|--------------|---|
| 4 | Arviointi:                         |   |              | Ì |
|   | Valitse arviointi                  | ~ | KÄYTTÖOHJEET | ł |
|   |                                    |   |              | i |
|   | $\frown$                           |   |              | - |
| ( | HALLITSE TEHTÄVIÄ HALLITSE KOKEITA |   | LUO UUSI     | Ì |

Tulet tehtävän laatimistilaan, jossa valitset sopivan tehtävä tyypin nyt (5).valitaan luo tekstitehtävä. Kotisivu: shop.eximiatutor.com valikossa Lisätietoa löytyy tehtävätyyppien laatimiseen lisää ohjeistusta.

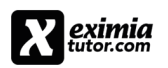

| Teollisuuden, valmistukse | Teollisuuden, valmistuksen ja huollon parissa tekoälyä voidaan hyödyntää eritavoin. Kuvaa, millä tavoin tekoälyä voi hyödyntää. |                                         |         |     |  |  |  |  |
|---------------------------|----------------------------------------------------------------------------------------------------|-----------------------------------------|---------|-----|--|--|--|--|
|                           |                                                                                                    |                                         |         | ê Ø |  |  |  |  |
| LUO MATEMAATTINEN TEHTÄVÄ | LUO TEKSTUAALINEN TEHTÄVÄ                                                                                                    | LUO MONIVALINTATEHTÄVÄ                  | PERUUTA |     |  |  |  |  |
|                           |                                                                                                    | ••••••••••••••••••••••••••••••••••••••• |         |     |  |  |  |  |

Tulet (6). kysymyksen laatimistilaan. (7). Aseta kieli. Kirjoita kysymys (6). sille varattuun tilaan. Tee kysymykseen alustus, kuinka laaja tehtävä kyseessä, voit laittaa myös pistemäärän halutessasi. Toteuta kysymyksen vaiheet esitetyssä järjestyksessä: mallivastaus, tarkasteet, laadun varmistus, tehtäväasetukset. Lopuksi tai välillä muista tallentaa. Tallennuksen jälkeen päädytään aina Kysymystyypin valikkotilaan, jossa näet kysymyksen ja voit klikata sen auki ja jatkaa työstämistä.

Huom! tehtävän voi tallentaa vasta, kun kysymys, mallivastaus ja tarkastekentissä on sisältöä.

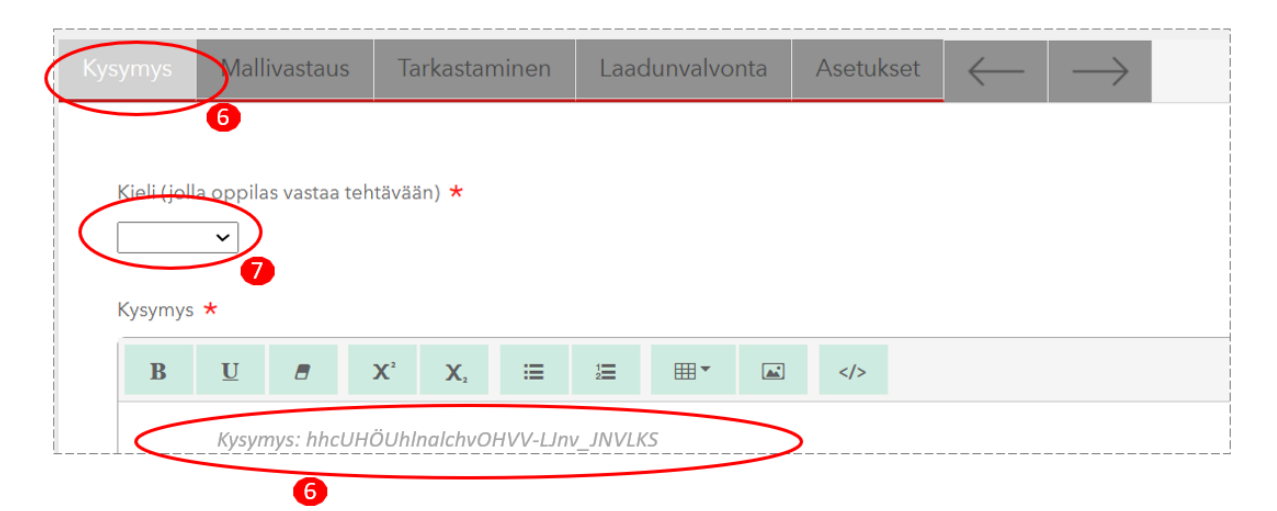

Laadi mallivastaus (9).. Voit käyttää tekoälyä (8). laatimisessä helpottamaan työstä.

**Huomaa**, tarkasta hyvin tekoälyn tuottama sisällön näkökulma ja asiafaktat, sinä vastaat tehtävän laadusta, Voit joutua paljonkin editoimaan mallivastausta, eikä se ole aina paras mahdollinen apuväline. Älä myöskään heti alussa käytä mallivastauksen ja kategorian luontia automaattisesti (vasemman puoleinen vihreä nappi, kohta (8)). Harjoittele käyttöä vähitellen. Tärkeintä on, että ensin osaat tehtävän mekaanisen luomisen.

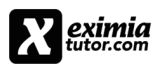

## aicheq

| Kysymys   | Malli  | ivastaus | Ta    | irkastai | minen    | Laac  | lunvalvo | onta   | Asetukse      | t ←            | $\rightarrow$ |   |            |            |             |        |
|-----------|--------|----------|-------|----------|----------|-------|----------|--------|---------------|----------------|---------------|---|------------|------------|-------------|--------|
| Mallivast | taus 🗙 |          |       |          |          |       |          | LUO MA | ILLIVASTAUS J | A KATEGORIAT A | UTOMAATTISEST |   | LUO MALLIN | VASTAUS AI | UTOMAATTIS  | ESTI   |
|           |        |          |       |          |          |       |          |        |               |                |               | 8 | * Tamä toi | iminto tal | lentua tent | tävän. |
| B         | U      | 8        | X,    | Χ.       | ≣        | 2     |          |        |               |                |               |   |            |            |             |        |
|           | Ma     | llivasi  | tauks | en-ed    | litointi | tekst | ikentt   | ään    |               |                | >             |   |            |            |             |        |

Seuraavaksi etene tarkasteisiin. tarkasteet koostuvat (10). ns. otsikosta (tarkaste). Otsikon alataso on (11). esimerkkilause.

9

Nämä esimerkkilauseet kouluttavat tarkastusprosessin erilaisten versioiden avulla. Esimerkkilauseiden kokonaisuudesta tekoälyalgoritmien ja NLP:n kautta muodostuu tarkastusjärjestelmä, joka tarkastusprosessissa käsittelee etsii vastauksista samantyyppisiä hahmoja ja lauseita. Kun vastauksesta tunnistetaan tietty kohta, siitä lähtee signaali käyttöliittymään opiskelijalle (harjoitustehtävä) tai opettajalle (koetehtävä).

| Question | Exemplary answer                      | Checking         | Quality assurance       | Settings        | Challenges | $\leftarrow$             | $\rightarrow$      |           |
|----------|---------------------------------------|------------------|-------------------------|-----------------|------------|--------------------------|--------------------|-----------|
| Grammar  | errors found. Errors marked           | with red color.  |                         |                 |            | _                        |                    |           |
| Checking | categories *<br>Tekoäly voi analysoid | a lääketieteelli | siā kuvia               |                 | C          | AUTO<br>Broup: No gro    | <b>GENERATE CA</b> | itegories |
| 10       | Tekoäly voi nopeutta                  | a uusien lääkke  | eiden kehittämistä Gra  | mmar errors fou | ind (      | iroup: No gro            | ups created        | ۵ 💼       |
| . p.     | Tekoäly voi analysoid<br>petoksia     | a transaktiotie  | toja ja havaita poikkeu | ksia mikä est   | ää (       | Group: No gro<br>created | ups<br>I           | ۵ 🕯       |
| 1 p.     | Algoritmit voivat ana                 | ysoida markki    | natrendejä ja tehdä sij | oitussuosituk   | sia (      | iroup: No gro            | ups created        | ۵ 💼       |
| 1 p.     | Tekoäly voi ennustaa                  | laitteiden huo   | ltotarpeet analysoimal  | la sensoridat   | aa (       | iroup: No gro            | ups created        | ۵ 💼       |
| 1 p.     | Tekoäly voi parantaa                  | tuotantoprose    | ssien tehokkuutta ja vä | ihentää hukk    | aa         | iroup: No gro            | ups created        | 0         |

Esimerkkilauseiden tarkastetta kohden on 4 - 8, voi olla enemmänkin riippuu aiheesta ja miten paljon siitä havaitsee variaatiota. (12). Automaatio auttaa tarkasteiden laatijaa haarautuvasta nuolinäppäimestä saa kolme automaattisesti generoitua esimerkkilausetta. Ole kuitenkin tarkka lauseiden näkökulmasta ja asiafaktoista. Kovin pitkät sivulauseelliset esimerkkilauseet eivät ole yleensä arvioinnin tunnistuksen kannalta parhaita. Pyri esimerkkilauseissa selkeyteen ja yksinkertaisuuteen.

```
Esimerkki1: Joku tekee jotakin [subj./subst. + predikaatti + objekti]
```

```
Esimerkki2: [Maksa adsorboi LDL-kolesterolia]
```

Lisäinfoa tehtävien laatimisesta, lisätietoa (shop.eximiatutor.com) pikabriiffi.

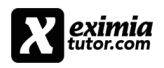

| luestion   | Exemplary answer          | Checking         | Quality assurance | Settings        | Challenges | $\leftarrow$ | $\rightarrow$ |           |
|------------|---------------------------|------------------|-------------------|-----------------|------------|--------------|---------------|-----------|
| Checking   | estegories +              |                  |                   |                 |            |              |               |           |
| 1 n        | Tokočk voj opolyzoid      | a lääkotiotoolli | aiā kunda         |                 | Gra        |              | D GENERATE CA | ATEGORIES |
| τp.        | Tekoaly voi analysoid.    | allaaketieteen   | Sid Kuvid         |                 | 010        | up: No gro   | ups created   | 7% M      |
| Checkin    | ng element                |                  |                   |                 |            |              | Points        |           |
| Teko       | aly voi analysoida lääke  | etieteellisiä ku | via               |                 |            |              | 1             | <>        |
| Checkin    | ng element definitions    |                  | 10                |                 |            |              |               |           |
| Correct    | examples                  |                  | In                | sufficient exam | ples       |              |               |           |
| Teko       | aäly voi analysoida lääke | etieteellisiä ku | via               |                 |            |              |               |           |
| → <b>1</b> | 1-3                       |                  |                   |                 |            |              |               |           |
| tene       | e suorittamaan lääketie   | teellisten kuvi  | en analyysin.     |                 |            |              |               |           |
| . 6        |                           |                  |                   |                 |            |              |               |           |

Kun kaikki tarkasteet eli oikeiden asioiden kriteerit on suoritettu, niin tehtävä on valmis. Oikealla ylhäällä on nappi, josta voi automaattisesti generoida tarkasteita (autogenerate categories). Voit kokeilla sen toimivuutta, suosittelemme kuitenkin aluksi tekemään muutaman esimerkkilauseen mekaanisesti ja sitten lisäämään variaatiota (12). haarautuvalla nuolinäppäimellä esimerkkilauseen alla, jolloin generoituu kolme esimerkkilausetta lisää.

#### Seuraavaksi tehdään laadunvarmistus (quality assurance).

Siirtyessä laadun varmistukseen tulee usein samassa automaattinen kieliopintarkastus, joka ilmoittaa kohdat joissa on tarkastettavaa. Esimerkkilauseet kannattaa tarkastaa. Tarkastin on välillä ylitarkka, eikä selkeätä virhettä tällöin voi havaita, ohita tällaiset kohdat. Siirry laadun varmistukseen napauttamalla uudelleen laadunvarmistus.

Valitse **Tuo mallivastaus** (13). vastauslaatikon vasemmasta yläreunasta. Kun Mallivastaus on tullut valitse Testaa Tehtävä (14).

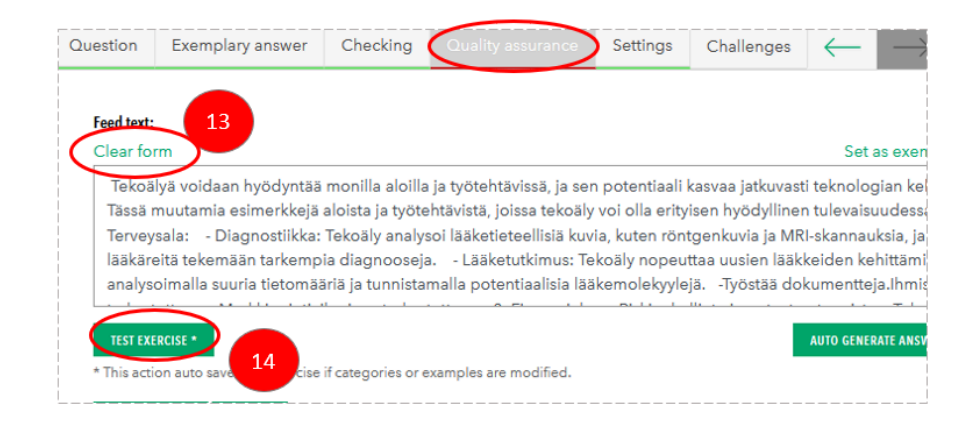

Kun laadunvarmistus on suoritettu niin että kaikki tarkasteet ovat hyväksytty ja vihreitä, niin etene asetuksiin.

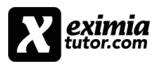

| Kysymys          | Mallivastaus         | Tarkastaminen       | Laadunvalvonta     | Asetukset      | Haastot    | $\leftarrow$ | $\rightarrow$ |                       |
|------------------|----------------------|---------------------|--------------------|----------------|------------|--------------|---------------|-----------------------|
| Tulos:           |                      |                     |                    |                |            |              |               |                       |
| Vastauk          | sesi sisältämät oike | eat asiat           |                    |                |            |              |               |                       |
| 1р               | Lääkäri vo           | i kysymällä viedä   | asiaa potilaalle t | ärkeisiin merk | kityksiin  |              |               | VÄÄRÄ<br>POSITIIVINEN |
| 1р               | Viittaamin           | en arkisiin tärkeis | iin asioihin ohjaa | reflektion kä  | ynnistymis | een          |               | VÄÄRÄ<br>POSITIIVINEN |
| Arvioint         | i                    |                     |                    |                |            |              |               |                       |
| Erinoma<br>100 % | inen suoritus!       |                     |                    |                |            |              |               |                       |
| (ysymys          | Mallivastaus         | Tarkastamine        | <b>n</b> Laadunval | vonta As       | etukset    | Haastot      | $\leftarrow$  | $\rightarrow$         |
| Tulos:           |                      |                     |                    |                |            |              |               |                       |
| Vastauk          | sesi ei sisältänyt   |                     |                    |                |            |              |               |                       |
| 1                | Lääkäri              | voi kysymällä vi    | iedä asiaa poti    | aalle tärkeis  | siin merk  | ityksiin     |               |                       |
| 10               | Viittaam             | inen arkisiin tä    | rkeisiin asioihir  | obiaa refle    | ktion käv  | nnistyn      | een           |                       |
| 19               | integrit             |                     | Kelsini üsloinii   | ronjaa rene    | Reioff Ruy | THIN AND     | cen           |                       |

Mikäli kuitenkin on jokin tunnistamaton tarkaste (näkyy punaisena) (15)., niin tarkista onko tarkasteessa määritetty esimerkkilauseita riittävän laajasti ja selkeästi. Joskus myös mallivastauksessa on jäänyt kyseinen kohta pois tai sen käsittely on heikkoa ja heikosti ymmärrettävää. Lisää tarkasteita ja niihin sanavariaatiota (esimerkkilauseita). Tarkasta myös mallivastaus, käsitelläänkö siellä tarkasteessa mainittua asiaa ja lisää määrittelyä.

Huom! Huolehdi, jos käytät automaatiota (tekoäly), että kysymys ja mallivastaus perustuvat opetukseen, oppimateriaaliin tai haluttuun asian käsittelyn näkökulmaan esimerkiksi kehitysprosessin tavoitteisiin, jotka on/ovat yrityskoulutuksessa määritelty ja tukevat yrityksen kehitystyötä.

#### Tehtävätietojen muokkaus Canvasissa

Takaisin Canvasin valikkoon ja valitse tehtävät (16).

| skálhol, El rokyvissi opiskeljolik<br>Hanoitukset Ø | Q Etsitäan              | +Rylmä + Tehtavä 🗄 |
|-----------------------------------------------------|-------------------------|--------------------|
| <br>Tehtävät<br>Keskustelut                         | ∦ ▼ Assignments         | + 17               |
| Arvosanat 16                                        | Tartitabellin di Ulindi |                    |

Tämän jälkeen oikeasta yläkulmasta paina +Tehtävä purppurapainiketta (17). Aukeaa uusi tehtävä ja siihen liittyvä asetukset. Täydennä tehtävän tiedot. Voit käyttää samoja

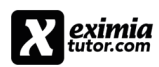

kysymyksiä. Selvennä tehtävän asetantaa miten opiskelijan tulee vastata isompaan kenttään (18).

| Tehtävät        | Lisätiedot Personoidut oppimispolut                                                  |
|-----------------|--------------------------------------------------------------------------------------|
| Keskustelut     | Tebtëvan nimi                                                                        |
| Arvosanat       | Tehtävän nimi                                                                        |
| Henkilöt        |                                                                                      |
| Sivut           | Muokkaa Tarkastele Aseta Muotoile Työkalut Table                                     |
| Tiedostot       | 12pt $\lor$ Paragraph $\lor$ $B$ $I \ \sqcup \ A \lor \ \mathscr{L} \lor \ T^2 \lor$ |
| Opinto-ohjelma  | 8                                                                                    |
| Osaamistulokset | Tehtävän luonnehdinta ja opastus tähän, kuinka laajasti vastataan.                   |
| Arviointitauluk |                                                                                      |

Täytä eteenpäin (19). HUOM pistekohdassa aseta pisteet samalla tavalla kuin Tehtävää tehdessä Teacher Toolissa. Hyvä määrä on 20 pistettä. Tehtäväryhmä Assignments ja arvosanat pisteet

| Aloitussivu   | Pistet <del>të</del> 0   |    |
|---------------|--------------------------|----|
| Ilmoitukset Ø | Tehtäväryhmä Assignments |    |
| Tehtävät      |                          | 19 |
| Keskustelut   | Näytä arvosana Pisteet   | v  |
| Arvosanat     | seuraavasti              |    |

Tehtävänpalautustapa (20). Valitse valikosta ulkoinen työkalu ja klikkaa hae-nappia. Hae alaspäin valikosta kohdalle (21). Select Assessment, mikäli teet opettajan tarkastettavaa tehtävää.

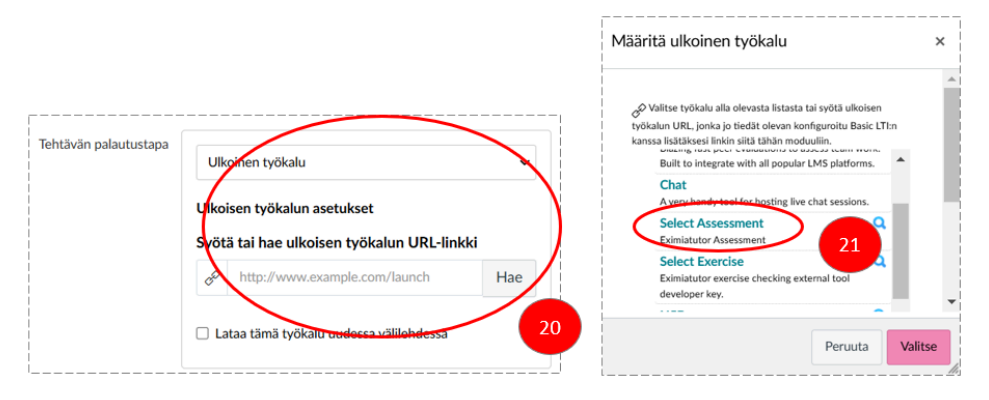

[Jos teet harjoitustehtävää, valitse (21). alapuolella oleva Select Exercise. (Ei vielä käytössä 13.2.2025).]

Select assessmentin klikkauksen jälkeen avautuu Tervetuloa arvioinnin valintasivulle Eximiatutor teacher Toolissa(22). Valitse alasvetovalikosta oikea arviointi ja paina Lähetä

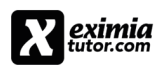

arviointi. Huomaa Lähetä arviointi saattaa olla alhaalla, eikä näy scrollaa alaspäin, niin se tulee näkyviin.

| itä resurssi ulkoisesta työkalusta    | × Määritä ulkoinen työkalu                                                                                                    |
|---------------------------------------|----------------------------------------------------------------------------------------------------|
| Tervetuloa arvioinnin valintasivulle! | •                                                                                                    |
| Valitse arviointi.                    | Välitse työkalu alla olevasta listasta tai syötä ulkoisen<br>työkalun URL jonka jo tiedät olevan konfiguroitu Basic LTI:n<br>kanssa lisätäksesi linkin siitä tähän moduuliin. |
| /alitse arviointi:                    | Blazing fast peer evaluations to assess team work.<br>Built to integrate with all popular LMS platforms.                                                                      |
|                                       | Chat<br>A very handy tool for hosting live chat sessions.                                                                                                    |
|                                       | Select Assessment Q<br>Eximiatutor Assessment                                                                                                    |
| LÄHETÄ ARVIOINTI                      | Select Exercise Q<br>Eximitatutor exercise checking external tool<br>developer key.                                                                                           |

Palaat takaisin määritä ulkoinen työkalu. Vahvista nyt linkitys painamalla (23). purppuraa valitse-painiketta.

Täytä valikot loppuun. Huomaa Tehtävän arviointi (Eximiatutor Teacher Toolsissa) määrää sen, koska arviointi toimii, joten noudata samoja aika-asetuksia(24). Lopuksi paina Tallenna tai Tallenna ja julkaise.

|                                                               |                      |                                         |     | <br> |         |                      |          |
|---------------------------------------------------------------|----------------------|-----------------------------------------|-----|------|---------|----------------------|----------|
| Tehtäväpalautusyritykset Sallitut yrit                        | kset                 |                                         |     |      |         |                      |          |
| Rajoitettu                                                    |                      | ~                                       |     |      |         |                      |          |
| Yritysten m                                                   | àārā                 |                                         |     |      |         |                      |          |
| 2                                                             |                      | $\hat{\boldsymbol{\boldsymbol{\cdot}}}$ |     |      |         |                      |          |
|                                                               |                      |                                         |     |      |         |                      |          |
| Anonomi sovioloti                                             |                      |                                         |     |      |         |                      |          |
| 🗆 Arvioijat e                                                 | ivät voi nähdä opisi | kelijoiden nimiä                        |     |      |         |                      |          |
|                                                               |                      |                                         |     |      |         |                      |          |
| Kohdista käyttöoikeus                                         |                      |                                         |     |      |         |                      |          |
| Kohdista se                                                   | ıraaville            |                                         |     |      |         |                      |          |
| Kaikki 🗙                                                      | Aloita kirjoitta     | maan hakeaksesi 🗸                       | N I |      |         |                      |          |
| Māärāpāivā                                                    | Aika                 |                                         |     |      |         |                      |          |
|                                                               | <b>m</b>             | <ul> <li>Tyhjennä</li> </ul>            | 1   |      |         |                      |          |
| Saatavissa                                                    | Ikaen Aika           |                                         |     |      |         |                      |          |
|                                                               |                      | V Tyhjennä                              |     |      |         |                      |          |
|                                                               |                      |                                         | 24  |      |         |                      |          |
| Asti                                                          | Aika                 |                                         |     |      |         |                      |          |
|                                                               | 8                    | V Tyhjenna                              | /   |      |         |                      |          |
|                                                               |                      |                                         |     |      |         |                      |          |
|                                                               | + Kohdista s         | euraaville                              |     |      |         |                      |          |
|                                                               |                      |                                         |     |      |         |                      |          |
| <ul> <li>Ilmoita käyttäjille, että tämä sisältö on</li> </ul> | nuuttunut            |                                         |     |      | Peruuta | Tallenna ja julkaise | Tallenna |

Nyt tehtävä on laadittu ja se voidaan antaa opiskelijoille vastattavaksi.

Tehtävän muokkaaminen ja parantaminen julkaisun jälkeen. Tehtävät kohdasta saat assignment valikon, jossa tehtävät ovat. Klikkaa tehtävän oikeasta laidasta (kolme pistettä) ja sen jälkeen aukeavasta valikosta Muokkaa.

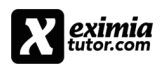

| <br>127 | TESTIMODUULI PP Moduuli                                                      | Muokkaa                                    |
|---------|------------------------------------------------------------------------------|--------------------------------------------|
| 2       | testi PP tehtävä<br>20 pietettä                                              | 🖧 Kohdisten.<br>🔟 Poista                   |
| R       | TeoIlisuuden tekoälyn hyödyntäminen.<br>TESTIMODUULI PP Medual   20 joitettä | Siirrä kohteeseen Eähetä kohteeseen        |
|         | NDA?<br>TESTIMODUULI PP Moduuli   20 pistettä                                | Kopioi kohteeseen Personoidut oppimispolut |
| R.      | tsti posyta Al teollis<br>20 poetti                                          |                                            |

Näet pop-up valikon. Laajempia muutoksia pääset tekemään valitsemalla Lisävaihtoehtoja (27). Muista aina tallentaa muutokset.

| tsti posyta AI teollis |   |      |  |
|------------------------|---|------|--|
| Määräpäivä             |   |      |  |
| Päivämäärä             |   | Aika |  |
| Valitse päivämäärä     | Ē |      |  |
| Pisteet                |   |      |  |
| 20                     |   |      |  |

## Opiskelijoiden vastaaminen (vaihe 3)

Tehtävän valmistuttua. Opettaja voi testata ensin tehtävää (ns. testistatuksella) ja laatia mm. vastauksia generatiivisella tekoälyllä. Opiskelijat vastaavat tenttiin, tarkastettavaan tehtävään, kokeeseen (voi sisältää useita tehtäviä).

Opiskelijat saavat vastattavat tehtävät näkyviin tehtävät kohdasta. Näkyvät myös heti Aloitussivulta.

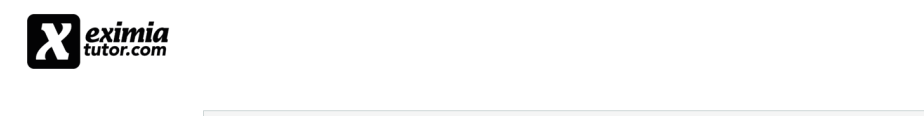

| Aloitussivu                    | Kysymyksiä Eximiatutorille liittyen AI CHEQiin                       |
|--------------------------------|----------------------------------------------------------------------|
| Tehtävät<br>Keskustelut        |                                                                      |
| Arvosanat                      |                                                                      |
| Henkilöt<br>Sivut<br>Tiedostot | Koulutuksen materiaalit (materiaalit saatavissa koulutuksen jälkeen) |
| Opinto-ohjelma                 |                                                                      |
| Moduulit<br>Yhteistyöt         | • TESTIMODUULI PP                                                    |
| Chat<br>Office 365             | Pestitehtävä Hirvi<br>Opistettä                                      |
| Media Gallery                  | Prekoälyn käyttö logistiikassa 20 p (harjoitustehtävä)<br>0 pistettä |
|                                | Teollisuuden tekoälyn hyödyntäminen.           20 pistetta           |
|                                | NDA?<br>20 pistettä                                                  |

aicheg

Opiskelijat aloittavat vastaamisen. Klikkaamalla kysymystä. Esimerkissä neljä tehtävää: Testitehtävä Hirvi, Tekoälyn käyttö logistiikassa 20 p (harjoitustehtävä), Teollisuuden tekoälyn hyödyntäminen ja NDA?

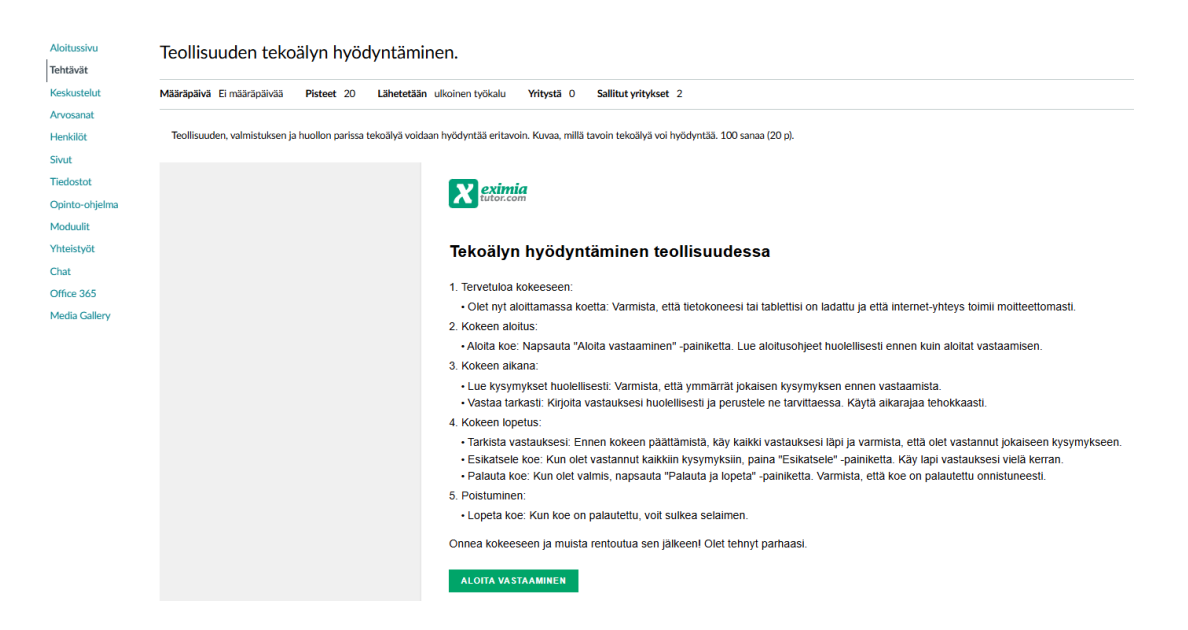

Vastaaminen aloitetaan vihreästä napista "aloita vastaaminen".

Opiskelija saa näkyviin kaikki kysymykset. Tässä on mahdollista esimerkiksi isoja loppuraportteja ajatellen osittaa tekoälyllä arvioitavat johdanto, teoria ja metodiosuudet sekä tulokset AI-arviointiin. Tuloksien käsittelyn, pohdinnan ja reflektoinnin arvioi opettaja erikseen.

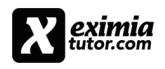

| (A- teoliisuus) le<br>tekoälyä voi hyöd<br>Prosessio<br>raportio,<br>tiedon<br>Tekoaly- | ioliisuuden, vaimis<br>lyntää. | tuksen ja huollon part<br>Uutta markkina-<br>tietoa<br>Muodostaa<br>uusia tapoja<br>analvooida | ssa tekoālyā voidaa | n nyodyntaa eritavoin. | Kuvaa, milla tavoin |
|-----------------------------------------------------------------------------------------|--------------------------------|------------------------------------------------------------------------------------------------|---------------------|------------------------|---------------------|
| Tekoäly-<br>prosessi saa<br>mittausdataa                                                |                                | uesia tapoja<br>analysoida<br>tietoa                                                           |                     |                        |                     |
|                                                                                         |                                |                                                                                                |                     |                        |                     |

Kun kaikkiin tehtäviin on vastattu valitaan esikatsele tai keskeytä, jos vastaaminen halutaan keskeyttää. Lopuksi paina palauta ja lopeta.

| Vastauksesi:                                                                                  |  |
|-----------------------------------------------------------------------------------------------|--|
| Tekoäly voi tutkia raaka-aineiden hintoja reaaliajassa sekä tehdä ennakointia huoltotarpeita. |  |

| PALAUTA JA LOPETA | TAKAISIN |
|-------------------|----------|
|-------------------|----------|

## Tulosten AI- ja OPE- arviointi (vaihe 4)

Opiskelijoiden vastattua opettaja aloittaa vastauksien arvioinnin.

Asetuksien klikkaamisen kautta (esim tehtävät kohdan vasen alalaita) voi avata oikeasta yläkulmasta Eximiatutor Teacher Toolsin.

| Aloitussivu                    | Kurssin tiedot Osiot Navigaatio Sovellukse | t Ominakuuden azetukoet Integnantiot                                                                               |                        | Kurssin tila                   |            |
|--------------------------------|--------------------------------------------|----------------------------------------------------------------------------------------------------|------------------------|--------------------------------|------------|
| (Telephone)                    | Kurssin tiedot                             |                                                                                                    |                        | 🕑 Juikaistu 🗸                  | -          |
| Kesinstelut                    |                                            |                                                                                                    | (                      | Eximiatutor Teache             | er Tools 🔵 |
| Arvosanat                      |                                            |                                                                                                    |                        | IL Kurssin blastof             |            |
| Henkilöt                       | Kuwa                                       |                                                                                                    |                        | 78 Kurstin kalente             | eri        |
| Sivut                          |                                            |                                                                                                    |                        | 0                              |            |
| Tiedostot                      |                                            |                                                                                                    |                        | Ə Vie tāmā kurssi              | Ji loppuun |
| Opinto-ohjelma                 | Nini:<br>Kurriskovik                       | Al Cheg koulutus                                                                                                   |                        | ① Tuo kurssille sis            | sāltöä     |
| Osaamistulokset Ø              | Blueprint-kurssi:                          | 0                                                                                                    |                        | .4. Vie kurssin sis/           | áltő       |
| Anviointitaulukot              | Kurssin mall:                              | Mahdollata kursain käyttäminen kursain mallina                                                                     |                        |                                |            |
| Testit Ø                       | Alkavy0hyke:                               | Pensival (+0200/+0300)                                                                                             |                        | d <sup>p</sup> Vahvista linkit | sisällössä |
| Moduulit                       | Alatili:                                   | Staff training HenkBistBioulutus                                                                                   |                        | Nykyiset käyttäjät             |            |
| Vhteistuit                     | Kausi:                                     | OctubleJulacei                                                                                                    |                        | Opiskelijat:                   | 26         |
| Chat                           | Osallistuminen:                            | Lukukausi V                                                                                                    |                        | PeppiStudent:                  | Ei mitäär  |
| Attendance                     |                                            | Kurstin osanotto on rajolettu <b>jaksen</b> alkamio- ja päätymispäiviin.                                           |                        | Opettaiat:                     | 3          |
| I had analyzed                 |                                            | Käynnistä                                                                                                    |                        | PeopiTeacher:                  | Fimitäär   |
| Uusi analyysi<br>Uusi analyssi |                                            |                                                                                                    |                        | Apuppettaiat                   | Eimitäär   |
| Office 365                     |                                            | Loreta                                                                                                    |                        | Suunnittelijaa:                | Ei mitäär  |
| Kohteen nankit                 |                                            |                                                                                                    |                        | Tarkkailijat:                  | Ei mitäär  |
|                                |                                            |                                                                                                    |                        | Sharina muniki sai             | e Eimittie |
|                                |                                            | Rejola opiatejojen kursis tarkastela ennen jakon salamispähää                                                      |                        | Stropen massissaup             | E CHINGS   |
| Asetukset                      | <b>G</b>                                   |                                                                                                    |                        |                                |            |
| $\sim$                         | Cretomarana.                               | Tilin oletus (23.59)                                                                                               |                        |                                |            |
|                                |                                            | Tamä vaikutaa käyttöliittymään määräpäivien asettamisessa. Ei vaihda aikaa minkään olemassa olevan tehtävän vuoksi |                        |                                |            |
|                                | Kel:                                       | Suoni                                                                                                    |                        |                                |            |
|                                |                                            | Tana kovva kaliki käytäjän tai järjestelmän kielisetukset. Tätä suositellaan voin vieraskielisille kursuelle       |                        |                                |            |
|                                |                                            |                                                                                                    | Päivitä kurssin tiedot |                                |            |
|                                |                                            |                                                                                                    |                        |                                |            |

Seuraavaksi valitaan arviointi (28).

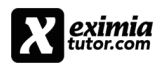

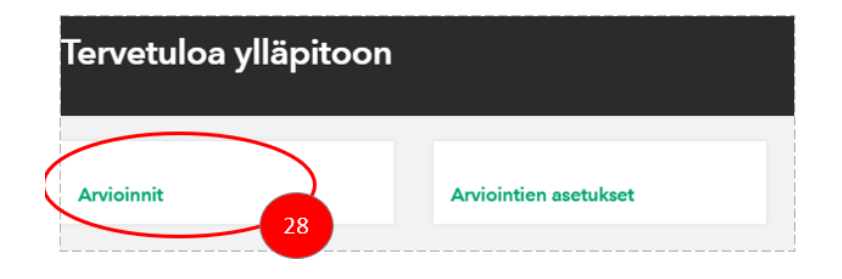

Seuraavassa vaiheessa tulet arviointiin. Valitse aluksi oikea Arviointiprosessi (29). Tämän jälkeen valitse tarkastettavat tehtävät (30). Tarkastus etenee tehtävä kerrallaan.

|   | Assessments                                                                                                    |                                                                                                    | 0                 |
|---|----------------------------------------------------------------------------------------------------|----------------------------------------------------------------------------------------------------|-------------------|
| < | Select assessment: testassessment                                                                                                    |                                                                                                    |                   |
|   | Exercises                                                                                                    | 29                                                                                                    |                   |
|   | Overview                                                                                                    |                                                                                                    |                   |
|   | Question                                                                                                    |                                                                                                    | Answer count      |
|   | Miksi vallatut provinssit olivat tärkeitä Roomalle?                                                                                             |                                                                                                    | 6                 |
|   | Kerro satavuotisesta sodasta                                                                                                    |                                                                                                    | 6                 |
|   | Kerro napoleonista                                                                                                    |                                                                                                    | 6                 |
| _ | Anewers                                                                                                    |                                                                                                    |                   |
|   | Exercise: Miksi vallatut provinssit olivat tärkeitä Roomal<br>Question: Miksi vallatut provinsati olivat tärkeitä Roomalle?<br>Sort answers by: | e 、                                                                                                    | 30                |
|   | PERCENTAGE STUDENT ID RETURNED AT                                                                                                    | CHECK FOR D                                                                                                    | UUPLICATE ANSWERS |
|   | Points: 2 / 5<br>ID: 123124                                                                                                    | Returned at: 10.11.2023 klo 11.28<br>Found categories: 2/5                                                     | Checked:          |
|   | User answer:<br>Kaunungit olivat riinnuvaisia tuontiviliasta. Armailaa vilänir                                                                  | lattiin vilian avulla. Muutamat orovinesit olivat vi                                                           | ilia-aittoia.     |
|   | 2 32                                                                                                    | Found categories:<br>Kaupungit olivist riippuvaisia tuorit biasta.<br>Muutamista provinsseista saatiin viijaa. | 31                |
|   | Style points:                                                                                                    | Missing categories:<br>Armeijan viljan tarve.                                                                  | -                 |
|   | 2/5                                                                                                    | rrovinsseista saatiin viijetysmaata.<br>Provinssit tuottivat verotuloja.                                       |                   |
| < | OPEN COMMENT FIELD 33                                                                                                    |                                                                                                    |                   |

Silmäile vastaus ja tarkasteet (31), Vastaavatko ne toisiaan? Mikäli arviointiehdotus on oikein voit hyväksyä sen. Jos taas kategorioita on arvioitu väärin, voit siirtää (raahaamalla/drag&drop) tunnistetun asian (vastaus ei riittävästi kuvaa ko. aihetta) ei tunnistetuksi tai toisin päin, jolloin pisteytys (32). muuttuu. Mikäli siirtää tarkasteita, niin ohjelmisto pyytää syytä. Tähän voi kommentoida vapaaehtoisesti.

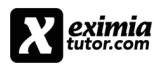

Seuraavaksi määritellään tyylipisteitä (32). (kyky pohtia aihetta "omasta näkökulmasta - reflektointi", aiheen käsittely eri näkökulmista, laadullisuus, yms.). Kaikissa tapauksissa tyylipisteitä ei käytetä (asetus määritetään arvioinnin hallinnan kohdasta lisäasetukset).

Ohjelmisto laskee asia- ja tyylipisteet yhteen (32) (total points). Opettaja voi aina muuttaa loppupisteytystä.

Opiskelijalle voi antaa myös palautetta palautepainikkeen kautta (33).

Kun tehtävä on valmis, niin se pitää hyväksyä rastittamalla (34). tarkastettu (Checked). Arviointi ei etene ilman opettajan hyväksymispäätöstä. Kun tentin/kokeen/tarkastettavien tehtävien arviointi on toteutettu, painetaan Siirrä LTI-tulokset (35)., jolloin arviointi siirtyy Canvasiin.

| PUBLISH LTI-TULOKSET | (35).     |                              |      |
|----------------------|-----------|------------------------------|------|
| TALLENNA MUUTOKSET   | LATAA CSV | UUDELLEENTARKISTA TEKOÄYLLÄ* | (36) |

Muita asetuksia ei tarvita (36). Canvas integraatiossa.

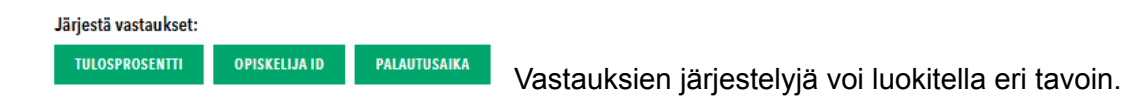

(37). Toiminto vertaa opiskelijoiden keskinäisiä vastauksia. Tämä toiminto tulee kehittymään ja sillä pyritään löytämään vastauksista samanlaisuutta. Työkalu on opettajalle tarkoitettu omaan seurantaan. Eximiatutor ei anna mitään parametreja ja niiden tulkintoja. Kaksi erilaista vastausta saa hyvin pienen prosentin samankaltaisuus erottuu korkeampana prosenttimääränä. Opettaja voi enne tenttiä laatia geneerisellä tekoälyllä muutaman vastauksen ja varioida niitä, jolloin toiminto vertaa opiskelijoiden vastauksia geneerisellä tekoälyllä tuotettuun vastaukseen.

|--|

Opettaja ja opiskelija saa tulokset Canvasin Arvosanat (38). kohtaan.

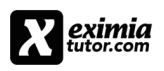

# aicheq

| Arvosanat                                                                       |                                                                         |            |           |      |            |
|---------------------------------------------------------------------------------|-------------------------------------------------------------------------|------------|-----------|------|------------|
| Heakilät 38                                                                     | Nimi                                                                    | Määräpäivä | Lähetetty | Tila | Pistemäärä |
| Sivut<br>Tiedostot                                                              | NDA?<br>Assignments                                                     |            |           |      | - / 20     |
| Opinto-ohjelma<br>Moduulit<br>Yhteistyöt<br>Chat<br>Office 365<br>Media Gallery | Tekoälyn hyödyntäminen teollisuudessa<br>(koekysymys)<br>Assignments    |            |           |      | - / 20     |
|                                                                                 | Tekoālyn kāyttē logistiikassa 20 p<br>(harjoitustehtāvā)<br>Assignments |            |           |      | - / 0      |
|                                                                                 | Teollisuuden tekoälyn hyödyntäminen.<br>Assignments                     |            |           |      | - / 20     |
|                                                                                 | testi PP tehtävä<br>Assignments                                         |            |           |      | - / 20     |
|                                                                                 | Testitehtävä Hirvi<br>Assignments                                       |            |           |      | - / 0      |